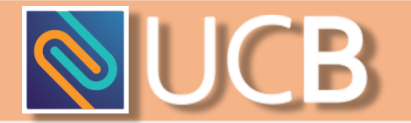

## Guide to acquiring e-banking services from UCB

## HW-Token

- 1. Fill out an application form, choose HW-Token as your authorization method, and turn it in;
- 2. After receiving the device (HW-Token) notify the Bank so that your device can be activated.

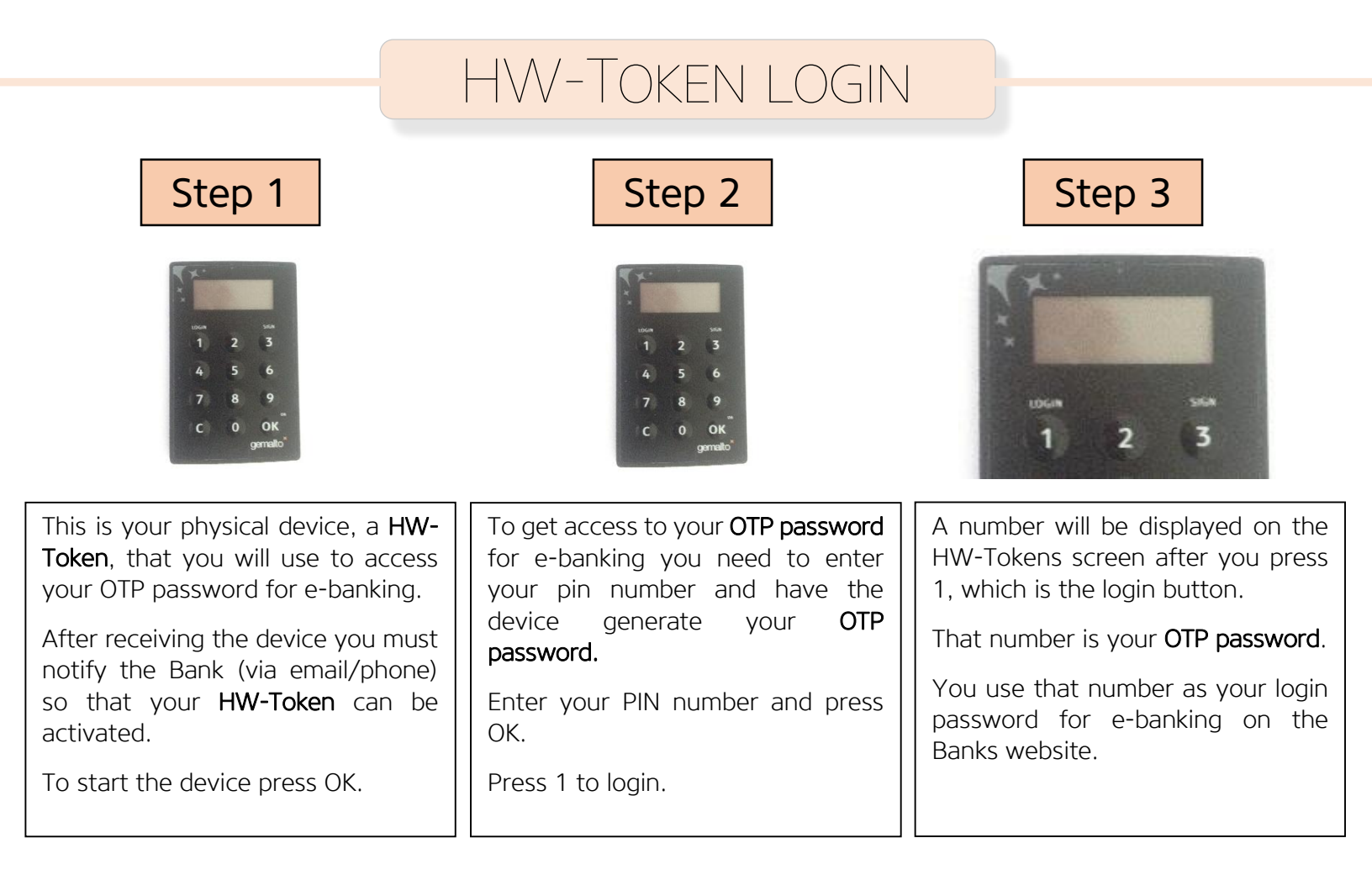

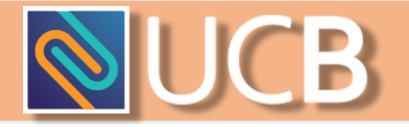

## Logging into E-Banking

| Universal Capital Bank | Građani Ko<br>Poslovi sa stanovništvom Pos | mpanije O Banci   lovi sa pravnim licima Opšte informacije                                                                                                    |                         |                                |          |  |
|------------------------|--------------------------------------------|----------------------------------------------------------------------------------------------------|-------------------------|--------------------------------|----------|--|
| 1. Carlos and          |                                            |                                                                                                    | Kursna lista 10.05.2016 |                                |          |  |
| ( and a la             | Sa polisom životnog                        |                                                                                                    | Valuta                  | Kupovni                        | Prodajni |  |
|                        |                                            |                                                                                                    | USD 🔜                   | 0.8688                         | 0.8864   |  |
|                        |                                            | bez žiranata                                                                                                    | GBP 😹                   | 1.2532                         | 1.2785   |  |
|                        | Really Co                                  |                                                                                                    | CHF 🚺                   | 0.8957                         | 0.9138   |  |
| A CARA                 |                                            | do 15.000 €                                                                                                    | CAD 🛃                   | 0.6715                         | 0.6851   |  |
|                        | 100 200                                    | do 120 mjeseci                                                                                                    | → Kompletna lista       |                                |          |  |
| Universal              |                                            |                                                                                                    | Brzi linkovi            |                                |          |  |
| Capital Bank           | AT VILA                                    | NKS 8% EK<br>U dupne traškove i ukupan dug kao i u obračun EKS nje uključen<br>koji zavisi od polo i godina korisnika kredita, koji će biti uključen u konačav odr |                         |                                |          |  |
| () 020/481-481         | U ukupne troškov<br>koji zavi              |                                                                                                    |                         | → <u>VIP e-banking (login)</u> |          |  |
|                        |                                            |                                                                                                    |                         | → Internet bankarstvo (login)  |          |  |
|                        |                                            |                                                                                                    |                         | ava klijenat                   | а        |  |
| Računi i depoziti      | Krediti                                    | Ostale usluge                                                                                                    | Kreditni kalkulator     |                                |          |  |
| Transakcioni računi    | → Krediti penzionerima                     | → VISA Electron kartica                                                                                                    | → Kalkulator štednje    |                                |          |  |
| x A                    | NOT THE P                                  | STROY D. LE. F. R.                                                                                                    |                         |                                |          |  |

When you click the **VIP e-banking** link on our website you will be redirected to the login page for our E-Banking services.

This is the login page

| × 💌 💻                   |                                                                |  |  |
|-------------------------|----------------------------------------------------------------|--|--|
| 🚫 Internet Banking      | Token serial number in never changes.                          |  |  |
|                         | It is an <u>alphanumeri</u>                                    |  |  |
| ⑦ Token serial number * | contains both numbe                                            |  |  |
|                         |                                                                |  |  |
| Token OTP (APPLI1) *    | Token OTP (one tir<br>password that is ge<br>Token or M-Token. |  |  |
| LOGIN                   | It is only usable once<br>value.                               |  |  |

Token serial number is your username and it never changes.

*It is an <u>alphanumeric</u> value which means it contains both numbers and letters.* 

**Token OTP** (one time password) is your password that is generated by either HW-Token or M-Token.

It is only usable once and it always a <u>numeric</u> value.

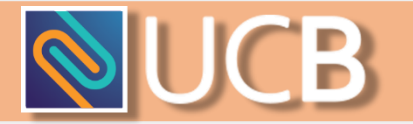

## TOKEN SERIAL NUMBER (USERNAME)

To see your Token Serial Number turn your device (HW-Token) backside and look at the values next to the barcodes.

For HW-Token (values bellow are for demonstrational purposes and are not valid)

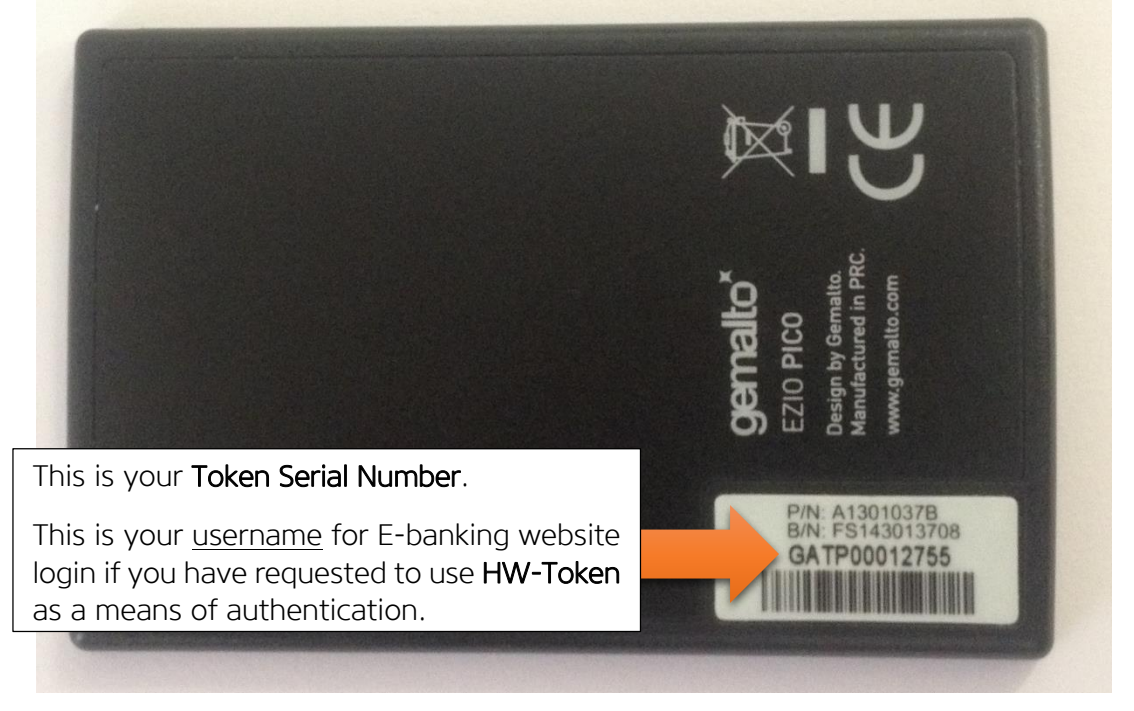

To start using e-banking again you have to turn on the device (HW-Token) by pressing OK and repeat **steps 2 and 3.** 

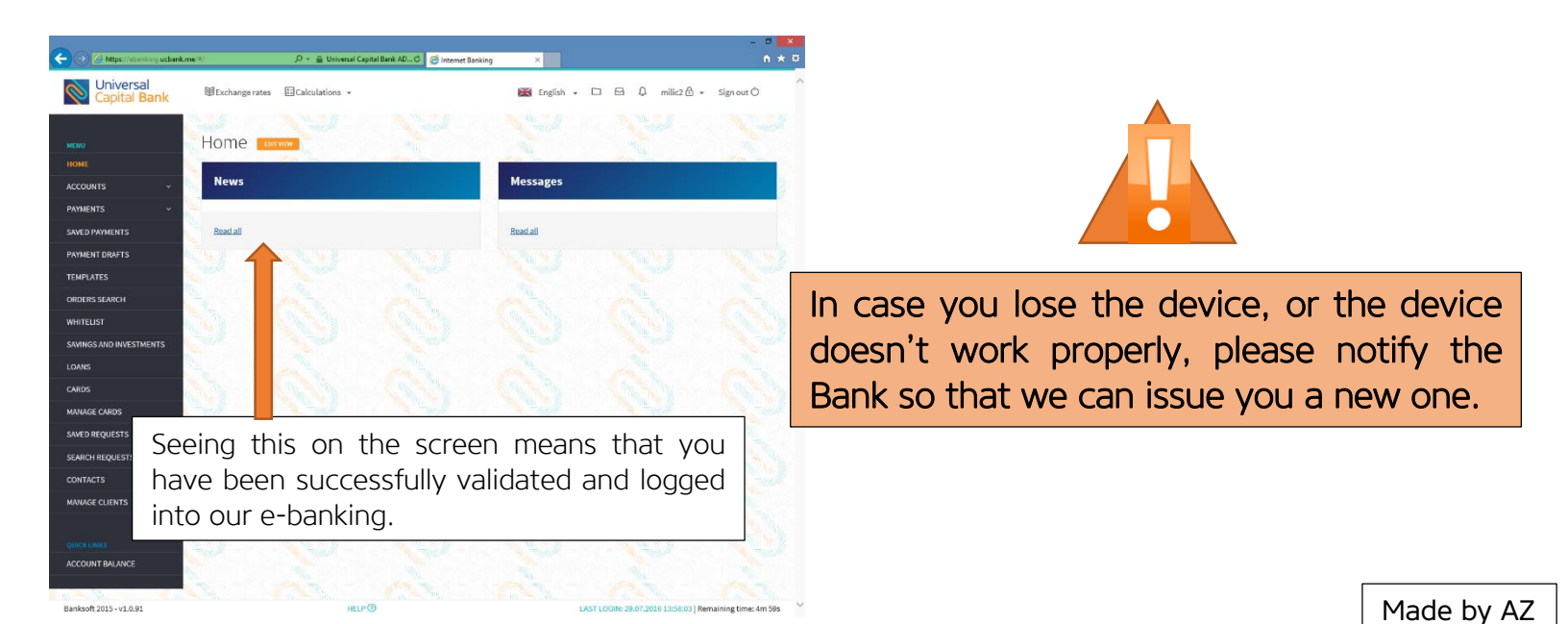